Setting up lockdown browser:

1. Click on the Gear icon and Turn Editing On. Then click on the link for Edit across from the Quiz that you want to add to LockDown Browser. Click Edit Settings.

| k  | IP 215 (A) Human Anatomy                                                               |                                 |            |
|----|----------------------------------------------------------------------------------------|---------------------------------|------------|
|    |                                                                                        | and the second                  |            |
| Da | shboard / Courses / Fall 2019 / Kinesiology and Integrative Physiology / KIP215AF19-20 |                                 | 5          |
|    |                                                                                        | L. B. Autority and Antonio Con- | 10000      |
|    |                                                                                        |                                 |            |
|    | 4 <b>E</b> .                                                                           | Edit                            | Ed         |
|    | T Va Announcements P                                                                   | Edit                            |            |
|    | ♥ Vest 1- Requires Respondus LockDown Browser I                                        | Edit                            | •0         |
|    | 🕈 🗹 Bonus Exam 1 Lock Down Browser- Requires Respondus LockDown Browser 🖋              | Edit                            | - 4        |
|    | 🕂 🎻 Exam 2 fall 2019 🖋                                                                 | Edit                            | - 4        |
|    | 🕂 📝 Exam 3 🖋                                                                           | Edit                            | - 4        |
|    | Hidden from students                                                                   | Edit settings                   |            |
| 8  |                                                                                        | ➔ Move right                    | / or resol |
| 5  |                                                                                        |                                 |            |
| +  | September 2 - 6 /                                                                      |                                 | Edi        |
|    |                                                                                        | le Assign roles                 |            |

2. On the Updating Quiz screen, click on Extra Restrictions on Attempts.

| opdating. daize                                    |    |                                                          |
|----------------------------------------------------|----|----------------------------------------------------------|
| <ul> <li>General</li> </ul>                        |    |                                                          |
| Name                                               | 0  | Exam 3                                                   |
| Description                                        |    | \$ \$ \$ \$ \$ \$ \$ \$ \$ \$ \$ \$ \$ \$ \$ \$ \$ \$ \$ |
|                                                    |    |                                                          |
|                                                    |    |                                                          |
|                                                    |    |                                                          |
|                                                    |    | Display description on course page Q                     |
| Timing                                             |    |                                                          |
| • Grade                                            |    |                                                          |
| ▶ Layout                                           |    |                                                          |
| Question behaviour                                 |    |                                                          |
| Review options <sub>0</sub>                        |    |                                                          |
| Appearance                                         |    |                                                          |
| <ul> <li>Extra restrictions on attempts</li> </ul> |    |                                                          |
| Require password                                   | 0  | Click to enter text J 🗶                                  |
| Require network address                            | 10 |                                                          |

3. Click Show More. When the screen opens up, Change Browser Security from None to Browser Security Should be set through LockDown Browser Dashboard

| Appearance                                             |        |                                                                          |
|--------------------------------------------------------|--------|--------------------------------------------------------------------------|
| <ul> <li>Extra restrictions on attempts</li> </ul>     |        |                                                                          |
| Require password                                       | 0      | Click to enter text 🖋 👁                                                  |
| Require network address                                | 10     |                                                                          |
| Enforced delay between 1st and 2nd attempts            | 10     | 0 minutes + Enable                                                       |
| Enforced delay between later attempts                  | 10     |                                                                          |
|                                                        |        | 0 minutes C Enable                                                       |
| Browser security                                       | 1 🕜    | Browser security should be set through the LockDown Browser Dashboard \$ |
| Allow quiz to be attempted offline using the mobile ap | op ! 🔞 | No +                                                                     |
| Show less                                              |        |                                                                          |
| Verall feedback Ø                                      |        |                                                                          |
| Common module settings                                 |        |                                                                          |
| Restrict access                                        |        |                                                                          |
| Tags                                                   |        |                                                                          |
| Competencies                                           |        |                                                                          |

4. Click on General to go to the front page of the class. Scroll down to the Respondus LockDown Browser block in the lower right. Click on the link for Dashboard.

| n Course: KIP 215 (A) Human Anato 🗴 🔟 Question categories - MoodleDo 🗙 🕂 | - 0                                                                                           | ×   |
|--------------------------------------------------------------------------|-----------------------------------------------------------------------------------------------|-----|
| :du/course/view.php?id=1286#section-1                                    | ९ 🛧 🖲                                                                                         | ) : |
|                                                                          | 🔔 🗩 Reiley Noe 🅘                                                                              |     |
| ⊧ September 2 - 6 ≠                                                      | Edit *                                                                                        |     |
|                                                                          | + Add an activity or resource Upcoming events + •                                             | •   |
| ⊧ September 9 - 13 ≠                                                     | Ø Northern Ireland Study Abroad Presentation     Scot 102 @ 7 pm                              | c i |
|                                                                          | + Add an activity or resource                                                                 |     |
| ⊧ September 16 - 20 ≠                                                    | Go to calendar<br>Edit -                                                                      |     |
|                                                                          | + Add an activity or resource Quickmail + •                                                   | -   |
| ⊧ September 23 - 27 ≠                                                    | Edit - Compose Course Message<br>View Drafts<br>Add an activity or resource<br>View Scheduled |     |
| ⊧ September 30 - October 4 .                                             | Hy Signatures     Hard an activity or resource     Add an activity or resource                |     |
| ► October 7 - 11 →                                                       | Edit - Respondus LockDown Browser 🕂 👁                                                         |     |
|                                                                          | + Add an activity or resource Dashboard                                                       |     |
| ⊧ October 16 - 18 (Fall Break) »                                         | Edit -                                                                                        |     |
|                                                                          | + Add an activity or resource                                                                 |     |
| + October 21 - 25 ≠                                                      | Edit -                                                                                        | -   |
|                                                                          | + Add an activity or resource                                                                 | -   |
| ► October 28 - November 1 🖌                                              | Edit -                                                                                        | -   |

5. Click the Continue to LockDown Browser button on the screen that pops up.

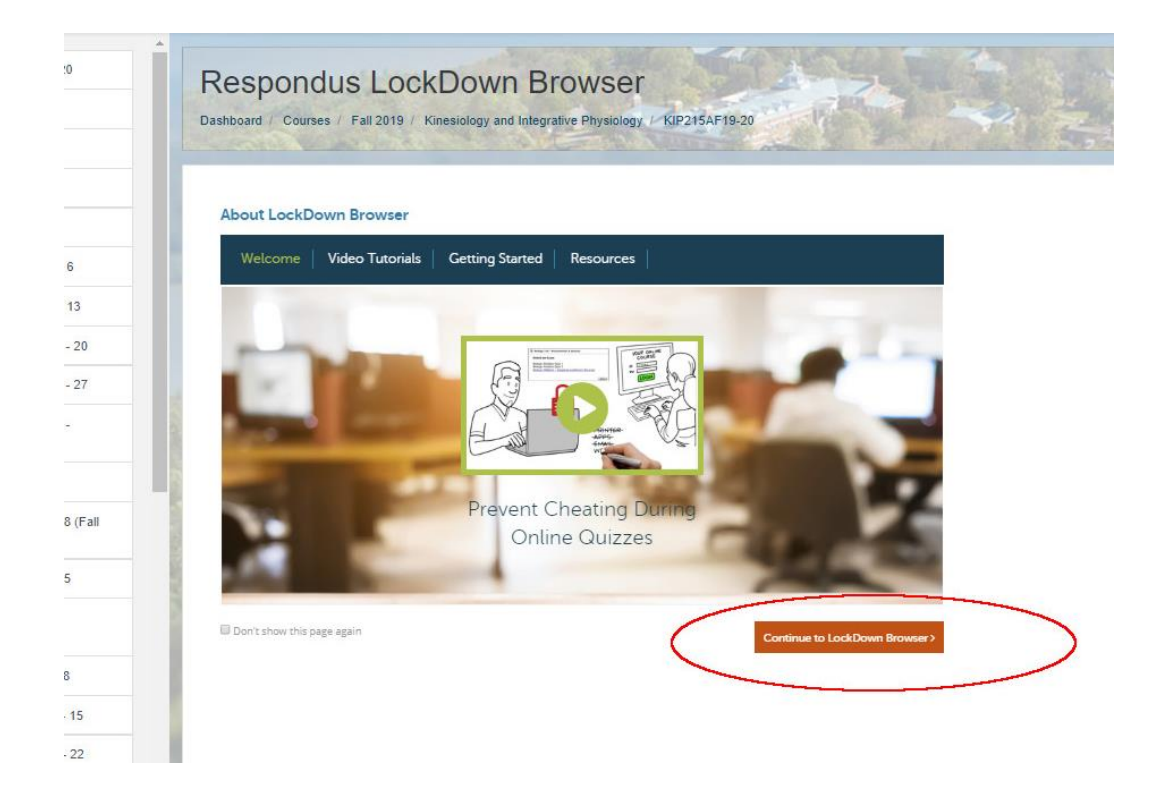

6. Find the Quiz you want the LockDownBrowser to appear on. Click the down arrow icon. It turns green. On the menu that appears, click settings.

|                                                                     |                  | About LockDown Browse      |
|---------------------------------------------------------------------|------------------|----------------------------|
| Quitzes +                                                           | CockDawn Brawser | <b>Q</b> Respondus Monitor |
| Sonus Exem 1 Lock Down Browser- Requires Respondus LockDown Browser | Regulized        | Not Required               |
| ✓ Exem 2 fail 2019                                                  | Not Required     | Not Required               |
| Exem 3                                                              | Not Required     | Not Required               |
| Raylaw Early Exits resondus LockDown Browser                        | Required         | Not Required               |

7. Click on the radio button to Require Lockdown Browser and then click Save and Close.

The Respondus monitor is a different product aimed at online classes that will use the student's webcam to monitor for any potential cheating. You should not require this for your in-class exam.

| Barriard     |
|--------------|
| Required     |
| Not Required |
|              |
|              |
| Required     |
|              |

8. You'll know it is set up correctly if "Required" appears in green.

| Respondus LockDown Browser                                          |                  |
|---------------------------------------------------------------------|------------------|
|                                                                     |                  |
|                                                                     |                  |
| Quizzes 🔺                                                           | LockDown Browser |
| Bonus Exam 1 Lock Down Browser- Requires Respondus LockDown Browser | Required         |
| V Exam 2 fall 2019                                                  | Not Required     |
| ♥ Exam 3- Requires Respondus LockDown Browser                       | Required         |
| V Test 1- Requires Respondus LockDown Browser                       | Required         |